Enrolling in Online Banking for the first time, the following steps will need to be completed:

- 1. Go to <u>https://www.barcons.org</u> and click the link provided on the Credit Union's web page to log into the NEW Online Banking site. The new site is shown in step 2 below.
- 2. First time users (or members who are new to this Home Banking site) will need to select "Click HERE to enroll now".

| Welcome / Sign In                                                                                                    |                                                                                                    |  |  |  |  |  |  |
|----------------------------------------------------------------------------------------------------|----------------------------------------------------------------------------------------------------|--|--|--|--|--|--|
| <ul> <li>Welcome to Bar-Cons</li> <li>Online Banking Signup Help Document: Cl.</li> <li>All Members: Please re-enroll to use all of the</li> <li>If you have any questions, call us at 812.37</li> <li>Password Requirements: Online Banking pa<br/>must contain 1 capital letter and 1 number. Re<br/>time by logging in and clicking the Services tal</li> <li>Transaction History: No History will be available</li> </ul> | <b>Iew Online Banking Site</b><br>ick Here<br>a new features.<br>72.8776.<br>isswords must be at least 8 characters in length, and<br>emember that you may change your password any<br>b.<br>able from before 10/1/2013. |  |  |  |  |  |  |
| Returning Members                                                                                                    | Enroll Now                                                                                                    |  |  |  |  |  |  |
| As of 10/1/13 all Bar-Cons Federal Credit Union<br>Online Banking Members will need to sign up<br>for our NEW Home Banking Site. Click on the<br>"Click HERE to enroll now" link under the Enroll<br>Now area.<br>If you have any issue enrolling or navigating<br>the online banking site, please call Bar-Cons<br>Federal Credit Union at 812-372-8776.<br>Login ID is your account number.                                 | Click HERE to enroll now<br>If you are an existing Credit Union member,<br>you can enroll today into Home Banking!                                                                                                    |  |  |  |  |  |  |
| Login ID:                                                                                                    |                                                                                                    |  |  |  |  |  |  |

3. Enter your member account number, email address and birth date. Click the box to acknowledge that you have read and agree to the terms of the Home Banking disclosure. Then click the box labeled "Sign Up".

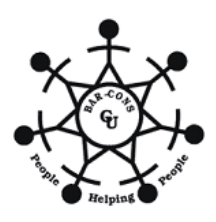

| Sign up for Ho                      | me Banking          |                  |              |                |               |             |                     |
|-------------------------------------|---------------------|------------------|--------------|----------------|---------------|-------------|---------------------|
| You must currer<br>information belo | ntly be a me<br>ow. | mber of this cre | dit union to | o sign up for  | home banl     | king, pleas | e enter your        |
| MEMBER NUME                         | BER:                |                  |              |                |               |             |                     |
| EM/                                 | AIL:                |                  |              |                |               |             |                     |
| CONFIRM EM                          | AIL:                |                  |              |                |               |             |                     |
| BIRTH D                             | ATE:                | (MM/DD/Y         | YYY)         |                |               |             |                     |
| I acknowled                         | lge I have re       | ead and agree t  | o the term   | is of the E-No | tice and E-St | tatement En | rollment Disclosure |
| I acknowled                         | lge I have re       | ead and agree t  | o the term   | is of the Hom  | e Banking dis | sclosure.   |                     |
| Sign Up                             | Clear               | Cancel           |              |                |               |             |                     |

4. Obtain your temporary password from your email address that you specified in the above screen.

| Welcome to Home Banking                                                                                             |  |  |  |  |  |
|----------------------------------------------------------------------------------------------------|--|--|--|--|--|
| You have successfully registered for Home Banking!                                                                  |  |  |  |  |  |
| A temporary password has been sent to your email address on file. You will be required to change it at first login. |  |  |  |  |  |
| Click Here to Login                                                                                                 |  |  |  |  |  |

5. After pressing 'Click Here to Login', a screen will appear for you to enter your Login ID. This is your member account number.

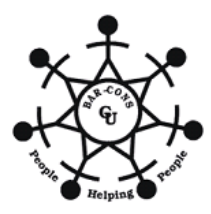

| Returning Members                                                                                                    | Enroll Now                                                                                                    |
|----------------------------------------------------------------------------------------------------|----------------------------------------------------------------------------------------------------|
| As of 10/1/13 all Bar-Cons Federal Credit<br>Union Online Banking Members will need to<br>sign up for our NEW Home Banking Site. Click<br>on the "Click HERE to enroll now" link under<br>the Enroll Now area.<br>If you have any issue enrolling or navigating<br>the online banking site, please call Bar-Cons<br>Federal Credit Union at 812-372-8776.<br>Login ID is your account number. | Click HERE to enroll now<br>If you are an existing Credit Union member,<br>you can enroll today into Home Banking! |
| Login ID:                                                                                                    |                                                                                                    |

6. You will be prompted to answer a series of three authentication questions and select a "<u>confidence word".</u> This is a word or phrase that will show on your log-in screen to let you know that you have come to the authentic site for Mid-Illini Credit Union's Online Banking. Please note that answers to your authentication questions are case sensitive and you may not answer all of your questions with the same answer.

**Remember me on this computer:** This should be selected on the primary computer the member will be accessing HB with. If you log-in from another computer, the system will prompt you to answer one of your chosen Authentication Questions to verify your identity. Select "save" when complete.

| Enrollment                                                                                                    |                                                                                                    |  |  |  |  |  |
|----------------------------------------------------------------------------------------------------|----------------------------------------------------------------------------------------------------|--|--|--|--|--|
| You must now select your author<br>Each of the three drop-down more<br>must select and answer one fro<br>each of these questions cannot<br>you must select a confidence w<br>you have connected to the author | entication questions and confidence word.<br>enus contains eight questions and you<br>m each menu. Please note that answers to<br>be the same and are case sensitive. Then<br>ord. These extra validations will ensure<br>orized home banking site. |  |  |  |  |  |
| AUTHENTICATION QUESTION 1                                                                                                    | What is the name of your first pet?                                                                                                    |  |  |  |  |  |
| ANSWER                                                                                                    |                                                                                                    |  |  |  |  |  |
| AUTHENTICATION QUESTION 2 ANSWER                                                                                                    | Where did you meet your spouse for the first time?                                                                                                    |  |  |  |  |  |
| AUTHENTICATION QUESTION 3                                                                                                    | In what year (YYYY) did you graduate from high school?                                                                                                    |  |  |  |  |  |
| ANSWER                                                                                                    |                                                                                                    |  |  |  |  |  |
| CONFIDENCE WORD                                                                                                    |                                                                                                    |  |  |  |  |  |
| Remember me on this comput                                                                                                    | er.                                                                                                    |  |  |  |  |  |
| Save Return                                                                                                    |                                                                                                    |  |  |  |  |  |

Select "Click Here to Login,"

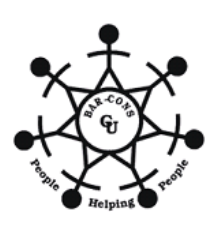

| Request Successful. Thank you.                                   |
|------------------------------------------------------------------|
| Your confidence word has been set. Please store in a safe place. |
| Click Here to Login                                              |

7. After completing Authentication Questions, you will be returned to the login page and verify the Confidence Word.

| Returning Members                                                                                                    | Enroll Now                                                                                                    |  |  |  |  |
|----------------------------------------------------------------------------------------------------|----------------------------------------------------------------------------------------------------|--|--|--|--|
| To enhance the security of your account we<br>will display a confidence word and ask you to<br>enter your password. If the confidence word<br>is not what you selected during enrollment,<br>DO NOT log in and call Bar-Cons Federal<br>Credit Union immediately to report the<br>incident. | Click HERE to enroll now<br>If you are an existing Credit Union member,<br>you can enroll today into Home Banking! |  |  |  |  |
| Confidence Word: Sharetec                                                                                                    |                                                                                                    |  |  |  |  |
| Password:                                                                                                    |                                                                                                    |  |  |  |  |
| Login Return<br>Forgot Your Password?                                                                                                    |                                                                                                    |  |  |  |  |

8. Enter the password that you received in your email and then press "Login".

**Note:** If you did not select "Remember me on this computer" in a previous screen, a Security Check will be performed and you will be prompted to answer one of the questions selected above along with inputting your email address:

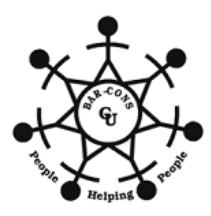

| Returning Members                                                                                                    |  |  |  |  |  |  |
|----------------------------------------------------------------------------------------------------|--|--|--|--|--|--|
| You are seeing this page because you have<br>not previously used this computer to log into<br>online banking. If this is a new computer, a<br>new browser, or a different computer than<br>the one you enrolled on and you feel it is a<br>safe computer, select "Remember me on this<br>computer". |  |  |  |  |  |  |
| In what year (YYYY) did you graduate from<br>high school?                                                                                                    |  |  |  |  |  |  |
| Answer                                                                                                    |  |  |  |  |  |  |
| Email Address:                                                                                                    |  |  |  |  |  |  |
| Remember me on this computer.                                                                                                    |  |  |  |  |  |  |
| Login Return                                                                                                    |  |  |  |  |  |  |

9. The next step is to select a new password. It must be at least 7 characters in length, and must contain 1 capital letter and 1 number.

| ļ |
|---|
|   |
|   |
|   |
|   |
| ļ |
|   |
|   |
|   |

10. Once you have chosen your new password, the following screen will be displayed for you to set up Forgot Password Questions. Please note that answers to these questions are case sensitive and you may not answer all of your questions with the same answer:

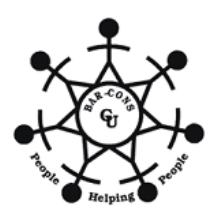

| Setup Forgot Password Questions                  |
|--------------------------------------------------|
| There is no record of forgot password questions. |
| Answer one or more of the following questions    |
| What is your mother's maiden name?               |
| What is your birth date (mm/dd/yy)?              |
| What high school did you graduate from?          |
| What is your favorite sports team?               |
| Save                                             |

11. Once you have saved your answers, you will be directed to your Online Banking Account:

| To be particular to the second second |                       |                |            |                                       |                               |                                |        | Р        | rint   Privacy   Co |
|----------------------------------------------------------------------------------------------------|-----------------------|----------------|------------|---------------------------------------|-------------------------------|--------------------------------|--------|----------|---------------------|
| Home Accoun                                                                                                    | ts Transfers S        | Statements     | Bill Pay   | Applications                          | Services                      | Mail                           | Alerts | Stop Pay | Logout              |
|                                                                                                    |                       |                |            |                                       |                               |                                |        |          |                     |
| Welcome to Online Ba                                                                                                    | nking.                |                | l          | Last Login: 8:44<br>Last Failed Logir | PM EDT Septe<br>1:8:46 PM EDT | mber 22, 2013<br>September 22, | 2013   |          |                     |
| Account Information                                                                                                    |                       |                |            | Messages                              |                               |                                |        |          |                     |
| My Accounts                                                                                                    | Available Balanc      | e: Current     | t Balance: |                                       | New Messages                  | ;                              |        |          |                     |
| Primary Share                                                                                                    | \$1,995.0             | 09             | \$2,000.09 |                                       |                               |                                |        |          |                     |
| Insured Money Market                                                                                                    | \$0.0                 | 00             | \$1,000.00 | Email Add                             | ress                          |                                |        |          |                     |
| Regular Checking                                                                                                    | \$2,000.0             | 00             | \$2,000.00 | lsereno@bra                           | adfordscott.com               | ı                              |        |          |                     |
| Credit Union News                                                                                                    |                       |                |            |                                       |                               |                                |        |          |                     |
| Browser Information<br>This site has been opti                                                                                                    | mized for Internet Ex | plorer, Netsca | pe and Moz | zilla.                                |                               |                                |        |          |                     |

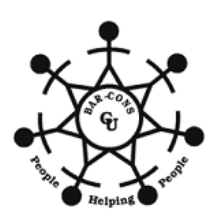